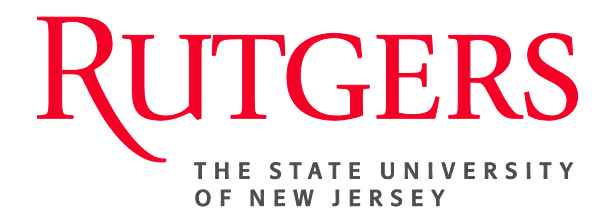

# Research Administration & Proposal Submission System (RAPSS) Award Notification Received Quick Reference Guide

This document is intended for the Central Office- Award Setup Team (**AST**), Departments and Reviewers.

| Award Notification Received (New Funding Award) | 2 |
|-------------------------------------------------|---|
| Department Reconciliation/Review                | 3 |
| Submit for Review/Submit Review                 | 4 |
| Pending Account Setup                           | 5 |
| Activate/Activate Restrictions                  | 6 |

### **Award Notification Received**

Once the Central Office (GS) confirms Award Notification Received for a project, the Central Office Award Setup Team (AST) would initiate the New Funding Award process.

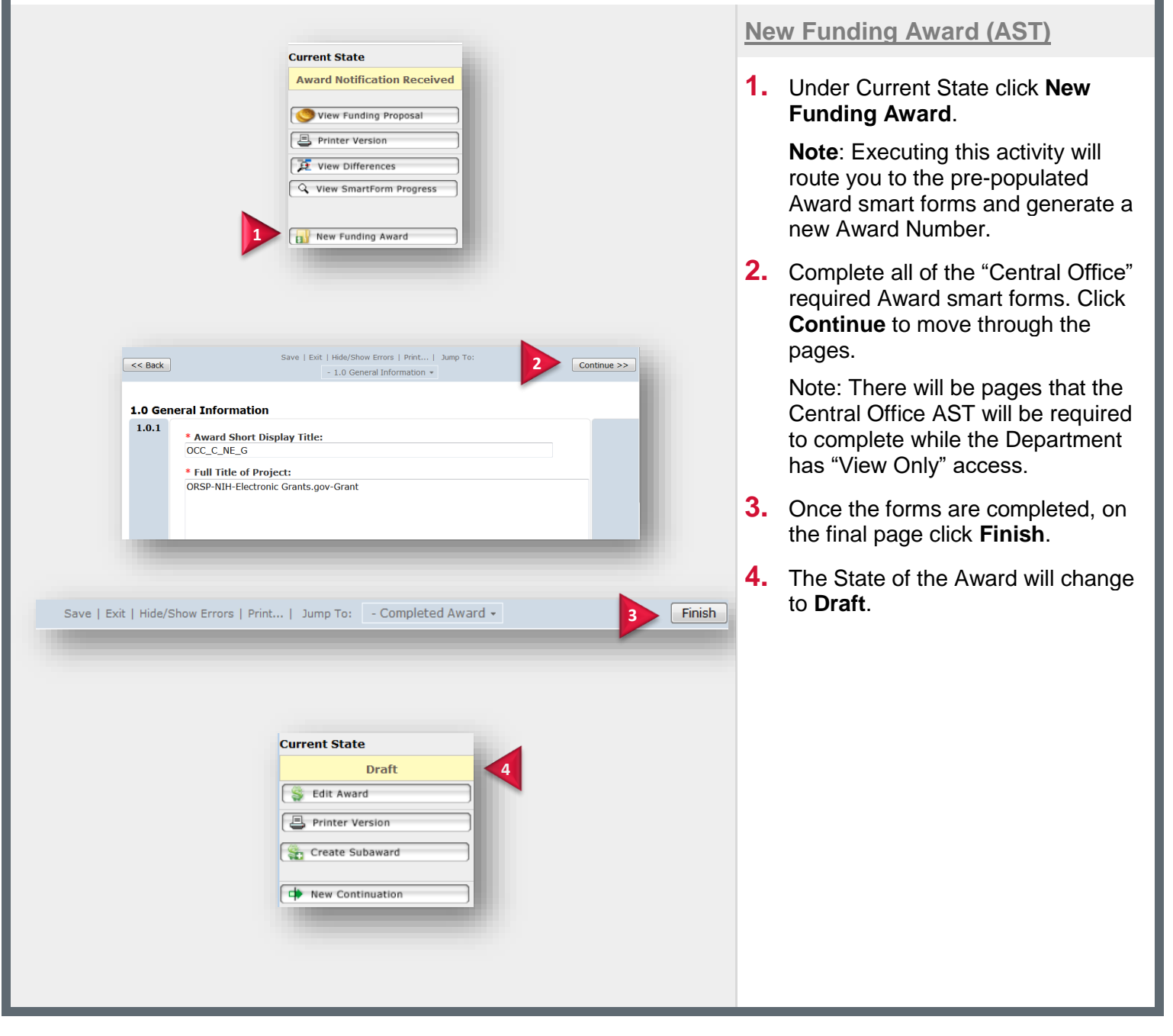

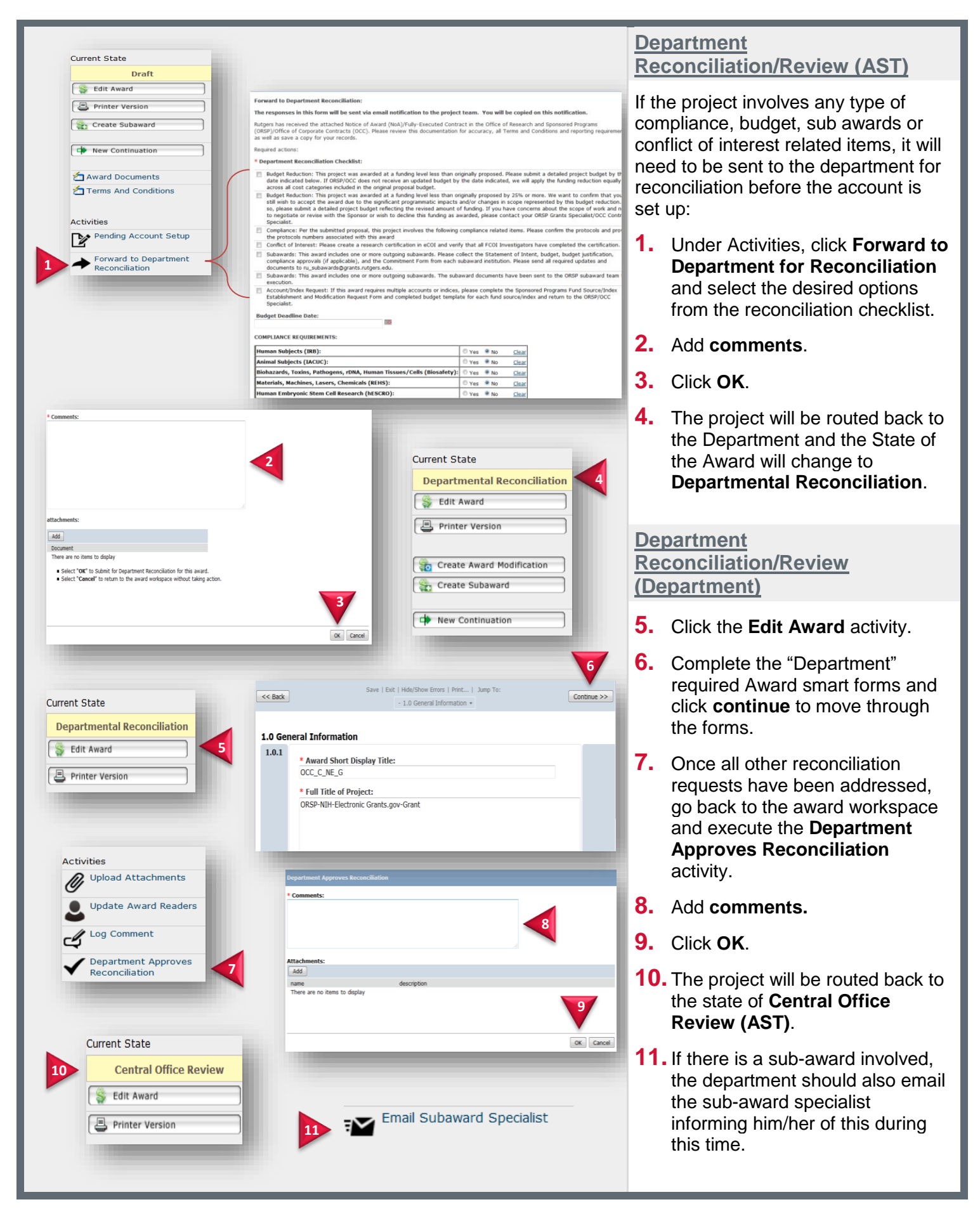

| Activities                              | Submit for Review                                                                                                    |
|-----------------------------------------|----------------------------------------------------------------------------------------------------|
| Pending Account Setup                   | PLEASE NOTE: If a previously identified reviewer has already submitted their review AND you require that they re-review<br>the agreement, you MUST remove them from the list and re-add them. This will clear date they submitted their previous<br>review and allow for the nar-nariow |
| Forward to Department<br>Reconciliation | DO NOT move any other reviewers from the list, ONLY the ones that need to re-review. The other reviewers WILL NOT                                                                                                    |
| Set Award Relationships                 | Select which users must review this award:                                                                                                    |
| Upload Attachments                      | Add Ancillary Review                                                                                                    |
| Assign Ownership                        | Revewer E<br>There are no it                                                                                                    |
| Assign to Default Owner                 | * Keviewer: Select 2                                                                                                    |
| Log Comment                             | Role in review process                                                                                                    |
|                                         |                                                                                                    |
| Submit for Boylow                       | Submit for Review Required OK OK and Add Another Cancel                                                                                                    |
|                                         | Submit for Review  Select which users must review this award:                                                                                                    |
|                                         | Add Reviewer Employer Parent Organization E-Mail Reviewer                                                                                                    |
|                                         | Update Rosetta Office of Research and Central Administration rose.mccamery@rutgers.edu Delete McCamery Sponsored Programs and Finance                                                                                                    |
|                                         | • Comments:                                                                                                    |
|                                         |                                                                                                    |
|                                         | Attachments:                                                                                                    |
|                                         | There are no items to display                                                                                                    |
|                                         | · · · · · · · · · · · · · · · · · · ·                                                                                                    |
|                                         | OK Cancel                                                                                                    |
|                                         |                                                                                                    |
|                                         | 5 Pending Compliance Review                                                                                                    |
|                                         | Edit Award                                                                                                    |
|                                         | Printer Version                                                                                                    |
|                                         |                                                                                                    |
|                                         | Treate Award Modification                                                                                                    |
|                                         | Create Subaward                                                                                                    |
| Submit Review                           | 6 New Continuation                                                                                                    |
|                                         |                                                                                                    |
| _                                       | Submit Paviau                                                                                                    |
| * Do yo                                 | Judinic Review                                                                                                    |
| Comme                                   | No <u>Clear</u><br>ants                                                                                                    |
|                                         | ^                                                                                                    |
|                                         |                                                                                                    |
|                                         | ~                                                                                                    |
| Suppor                                  | ting Documents:                                                                                                    |
| Add<br>Name<br>There a                  | Description Owner Created Date Modified Date Version Number<br>are no items to display                                                                                                    |
|                                         |                                                                                                    |
|                                         | V                                                                                                    |
|                                         | OK Cancel                                                                                                    |
|                                         | Current State                                                                                                    |
|                                         | Central Office Review                                                                                                    |
|                                         | Contrati office Rother                                                                                                    |
|                                         |                                                                                                    |
|                                         | Printer Version                                                                                                    |
|                                         |                                                                                                    |
|                                         |                                                                                                    |

#### Submit for Review (AST)

If the project requires additional compliance or legal review, it would be routed to the appropriate individuals within that department for review. However, execution of this activity/process need only be performed <u>if applicable</u>.

- 1. To initiate compliance review, execute the **Submit for Review** activity and click **Add** to include reviewers.
- 2. If multiple reviewers are required click **OK and Add Another**, otherwise click **OK**.
- **3.** Once all reviewers have been identified, add **comments**.
- 4. Click OK.
- 5. The project will be routed to the Reviewers and the State of the Award will change to Pending Compliance Review.

Submit Review (Reviewers)

Once under compliance review, review the necessary documents for congruency.

- 6. Upon completion of compliance review, execute the **Submit Review** activity.
- 7. If approved, select "Yes" and add any relevant comments.
- 8. Click OK.
- 9. The state of the Award will change to Central Office Review.

**Note**: If the submission was not approved, the award would be routed back to the Central Office for further review/changes.

**Note:** To see the Reviewers listed, or to check the status go to the **Contacts and Reviewers** tab.

## **Pending Account Setup**

Pending Account Setup occurs once the award smart forms have been completed, all reviews and approvals have been accomplished (if applicable), and the award is ready to be activated. By noon of each business day, all awards in this state will be transmitted to the DGCA Oracle Cloud. By the next business day, the primary project (account) number will have been established in the cloud and will be available for retrieval by the AST to complete the award set up.

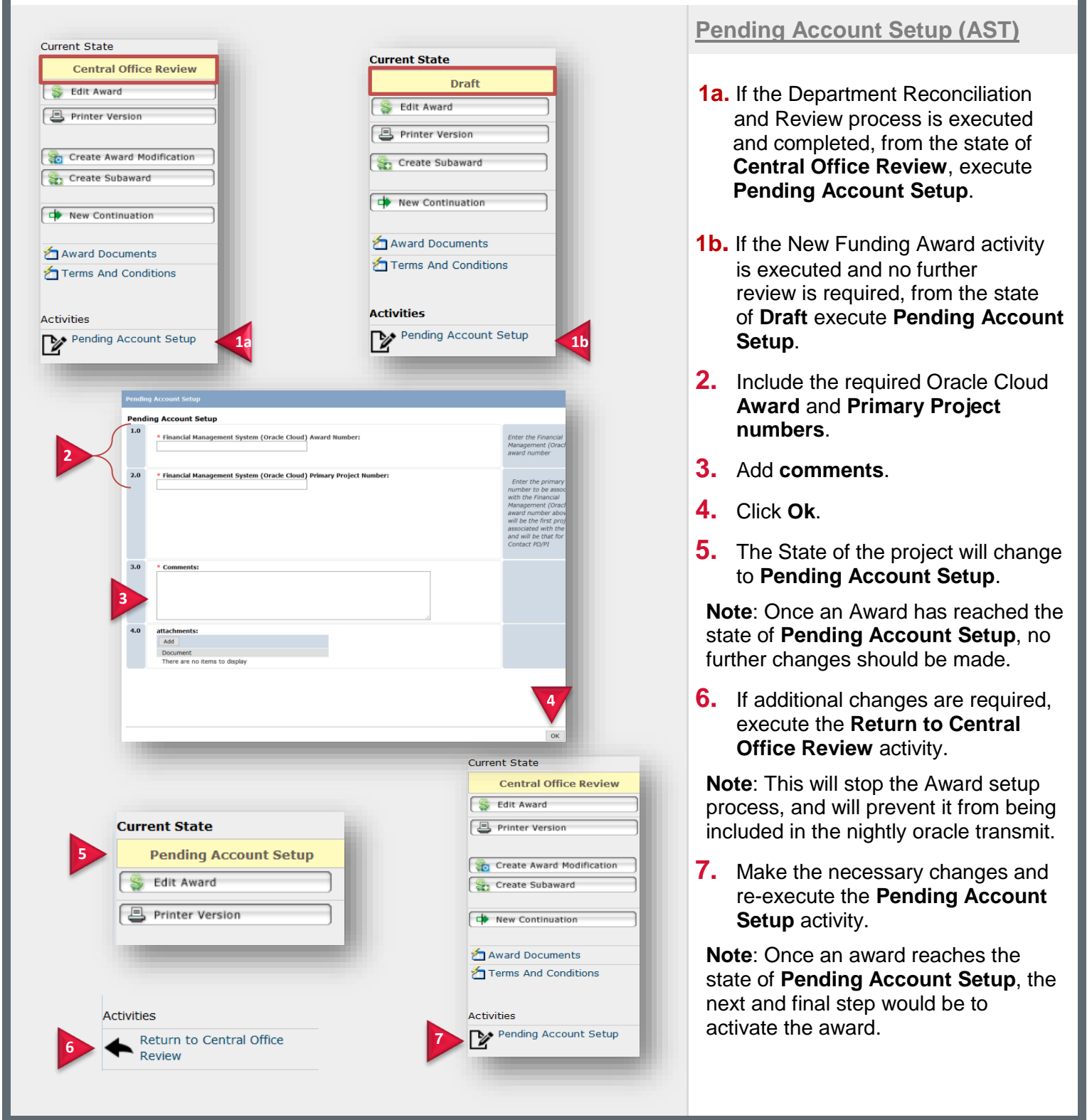

## Activate/Activate-Restrictions

Once the Oracle Cloud Award and Primary Project Numbers are received, the Central Office (AST) can choose to either activate the award or activate the award with restrictions (if applicable).

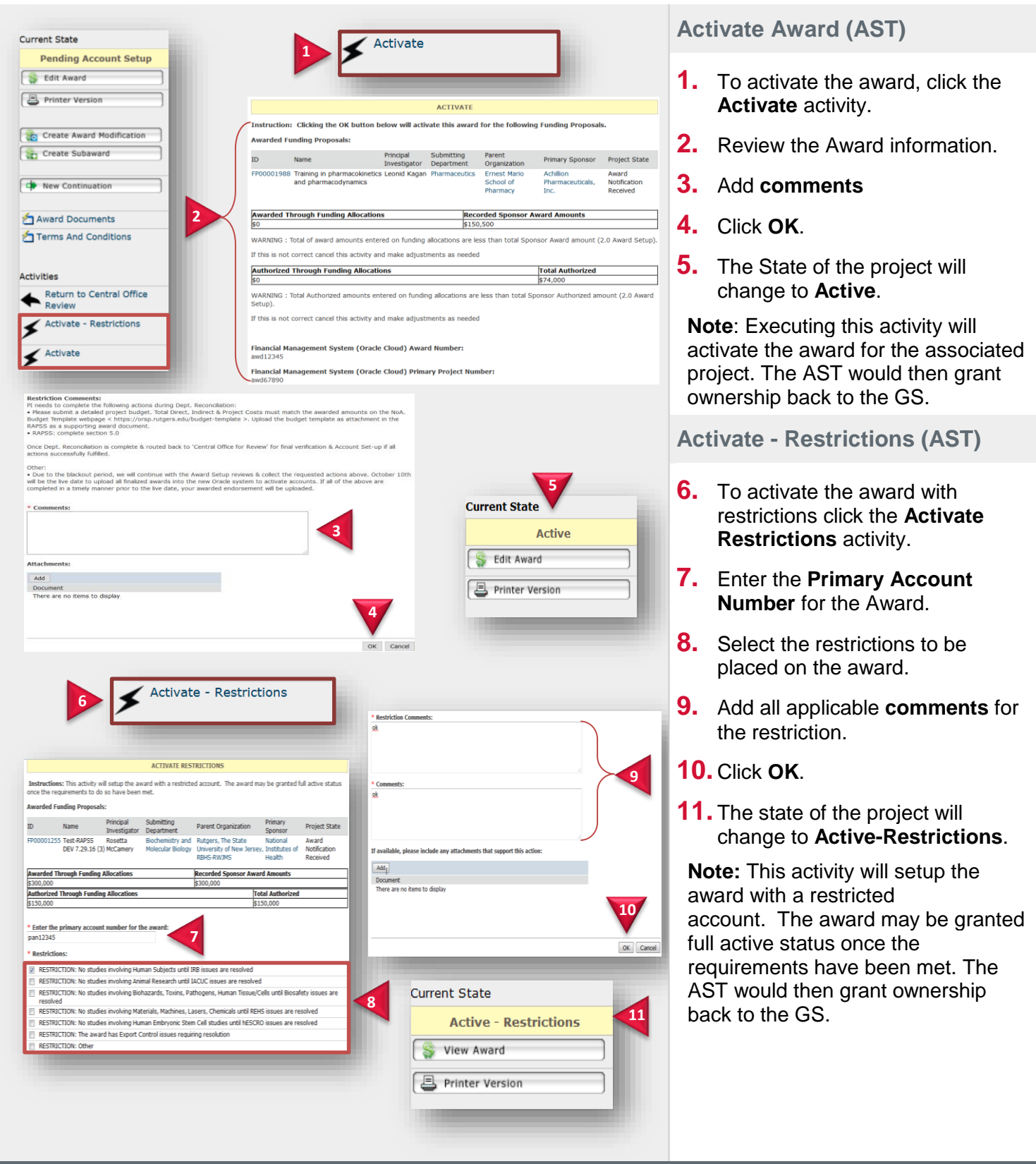

Quick Reference Guide- Award Notification Received